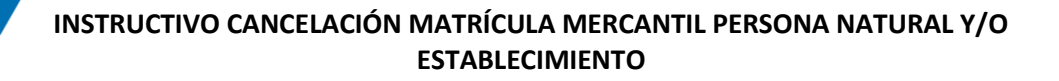

Los siguientes son los pasos que debe seguir para cancelar de su matrícula mercantil como persona natural y/o establecimiento de comercio a través de los servicios virtuales de la Cámara de Comercio de Valledupar para el Valle del Río Cesar.

# INGRESO A LA PÁGINA WEB DE LA CÁMARA DE COMERCIO DE VALLEDUPAR PARA EL VALLE DEL RÍO CESAR

Ingrese a la página web de la Cámara de Comercio de Valledupar para el Valle del Río Cesar www.ccvalledupar.org.co

ara de Comercio de Valleci 🗙 🕂 C 🙄 ccvalledupar.org.co Afiliados | Menú de Transparencia y Acceso a la Información Pública | Participa CÁMARA DE COMERCIO DE VALLEDUPAR 0 Q Menú de Atención y Servicios a la Ciudadanía | Respuestas anónimas La Cámara de Comercio de Valledupar para el Valle del Río Cesar Gustosamente le(s) invita al evento Rendición Cuentas 0 A<sup>-</sup> A<sup>+</sup> A LA TRANSMISIÓN EN DIRECTO MIERCOLES 19 08:30 A.M. SALON DE EVENTOS CÁMARA DE COMERCIO DE VALLEDUPAR ¥¥ Centro de Atención Empresarial (CAE) Certificados Digitales 🔯 Trámites en Líne 🧶 Afiliados Noticias Estadísticas

En la página principal, busque la opción TRAMITES EN LINEA.

Luego escoja la opción "OTROS TRÁMITES".

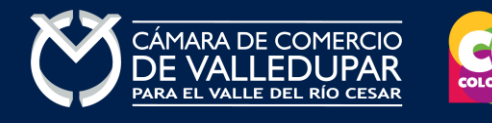

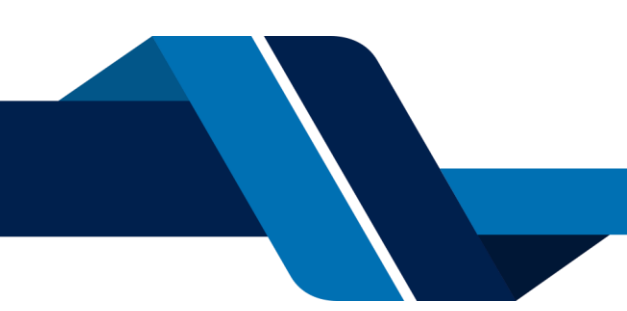

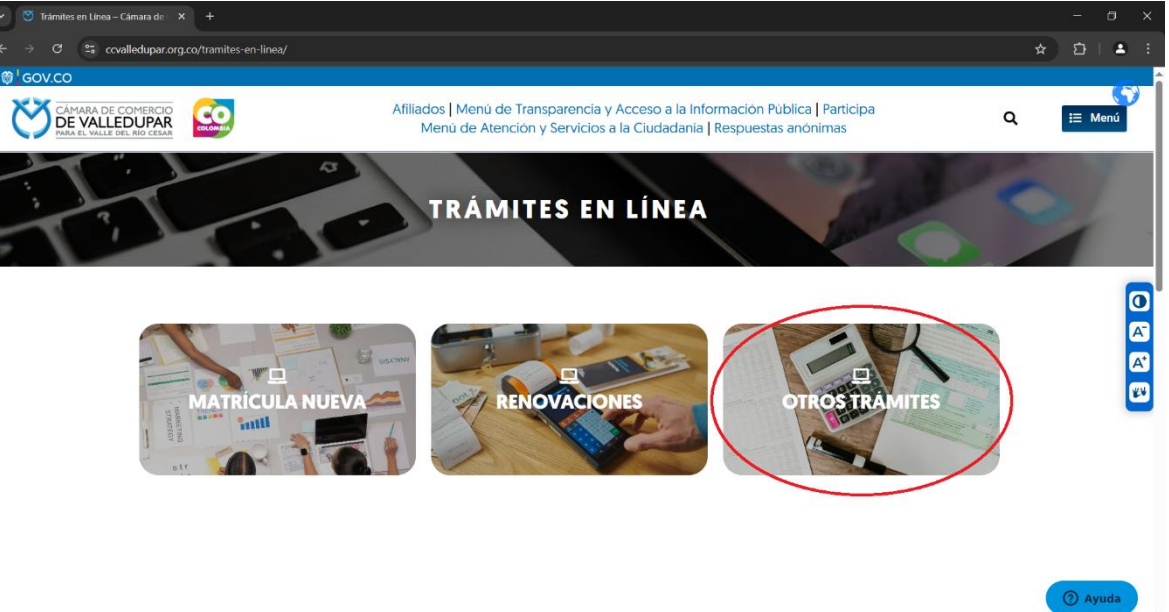

Inmediatamente se redirecciona al portal de tramites virtuales SII3

|                 | CÁMARA DE COMERCIO<br>DE VALLEDUPAR<br>PARA EL VALLE DEL RÍO CESAR |   |
|-----------------|--------------------------------------------------------------------|---|
| Liniciar sesión |                                                                    | ~ |
|                 | Correo Electrónico / Usuario                                       |   |
|                 | Correo electrónico / Usuario                                       |   |
|                 | Identificación 😯                                                   |   |
|                 | Identificación                                                     |   |
|                 | Clave                                                              |   |
|                 | Clave 🗞                                                            |   |
|                 | INGRESAR                                                           |   |
|                 | ¿Olvidó la contraseña? Registrarse                                 |   |

**IMPORTANTE:** si usted NO tiene un usuario creado en el SII3, puede acceder al instructivo de registro de usuario en el siguiente enlace:

• INSTRUCTIVO DE REGISTRO DE USUARIO.

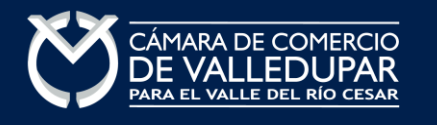

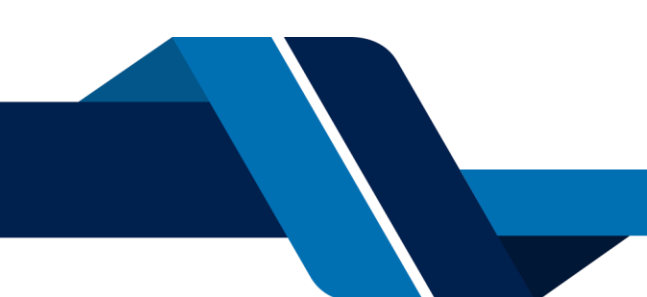

1. INGRESO AL SISTEMA INTEGRADO DE INFORMACIÓN SII INICIO PROCESO DE CANCELACIÓN

| Iniciar se | sión                         |   |
|------------|------------------------------|---|
|            | Correo Electrónico / Usuario |   |
|            | Correo electrónico / Usuario |   |
|            | Identificación 🔋             |   |
|            | Identificación               |   |
|            | Clave                        |   |
|            | Clave                        | 8 |
|            | Clave                        | 2 |
|            | INGRESAR                     |   |

En la parte central de la pantalla encontrará la opción **"CONSULTA DE EXPEDIENTES"** por donde podrá buscar una matrícula o proponente a partir de los criterios indicados.

| Q Cor            | nsulta de expedientes                                                                     |                                                               |
|------------------|-------------------------------------------------------------------------------------------|---------------------------------------------------------------|
| Realic<br>trámit | e la consulta de matrícula o proponente según los filtro<br>es de acuerdo a su necesidad. | s indicados. Luego desde el botón 💮 podrá iniciar consultas y |
|                  | Consultar por:                                                                            | Ingresar la información:                                      |
|                  | SELECCIONE UN FILTRO +                                                                    |                                                               |
|                  | SELECCIONE UN FILTRO                                                                      |                                                               |
|                  | MATRICULA                                                                                 |                                                               |
|                  | PROPONENTE                                                                                | 🕹 Limpiar 🔍 Continuar                                         |
|                  | NOMBRE                                                                                    |                                                               |
|                  | PALABRAS                                                                                  |                                                               |
|                  | IDENTIFICACIÓN / NIT                                                                      |                                                               |

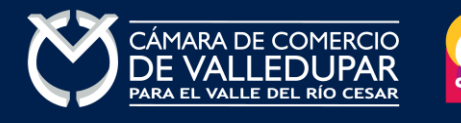

Ingrese los datos de acceso

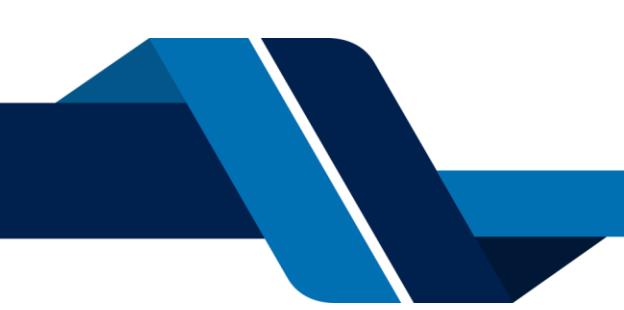

Al ingresar la información para la consulta del expediente el sistema muestra todas las coincidencias como resultado de la búsqueda, confirme que los datos sean correctos y seleccione los tres puntos que se encuentran en la columna **"ACCIONES"**.

| ▼ Trámites en Línea – Cámara de × Si = Si =                       |                                                               |                                                                          |                              |                                  |                      |
|-------------------------------------------------------------------|---------------------------------------------------------------|--------------------------------------------------------------------------|------------------------------|----------------------------------|----------------------|
| ← → ♂ 😂 sii.confecamaras.co/vista/plantilla/home.php              |                                                               |                                                                          |                              | ∞ ☆ £                            | ) 🛎 E                |
| CAMARA DE COMERCIO<br>DE VALLEDUPAR<br>MAR EL VALLE DEL RÍO CESAR | O DE VALLEDUPAR                                               |                                                                          | 🔒 əl                         | *                                | НМ                   |
| =                                                                 |                                                               |                                                                          |                              |                                  |                      |
| ▼ Criterios del filtro                                            |                                                               |                                                                          |                              |                                  |                      |
| Identificación:                                                   |                                                               |                                                                          |                              |                                  |                      |
|                                                                   |                                                               |                                                                          |                              |                                  |                      |
| Q Consulta de expedientes                                         |                                                               |                                                                          | «                            | C Atrás 1 Si                     | iguiente >           |
|                                                                   |                                                               |                                                                          | Busca                        | ar:                              |                      |
| Acciones Matricula Proponente Ident                               | ificación ** Nombre o ** Municipio Razón Social               | * Fecha * Fecha * Fecha * Fecha *                                        | Último Año 🦇<br>Renovación N | Estado <sup>%</sup><br>Matricula | Estado<br>Proponente |
|                                                                   | Organización: PER<br>SONA NATURAL<br>Categoría:<br>Dirección: | <ul> <li>↑</li> <li>↑</li> <li>2006-08-08</li> <li>2025-03-04</li> </ul> | ÷<br>2021                    | ́т<br>ма <b>б</b>                |                      |
|                                                                   |                                                               |                                                                          |                              |                                  | Č                    |

Aparecerá una ventana emergente con las opciones disponibles, debe seleccionar la opción "TRÁMITES DE REGISTRO MERCANTIL Y ESADL" y luego seleccionar la opción "RENOVAR MATRÍCULA".

| iones del expediente 77553               |          |                                               | × |
|------------------------------------------|----------|-----------------------------------------------|---|
| Oonsultas del Registro Mercantil y       | de ESAD  | Ľ                                             |   |
| Trámites del Registro Mercantil y c      | le ESADL | ]                                             |   |
| Renovar matrícula                        | 0        | Solicitar certificados 🧿                      |   |
| Radicar documentos sin costo             | Ð        | Inscripciones de documentos                   |   |
| Actualización de datos (mutación)        | 0        | Registro de Libros Fisicos                    |   |
| Registro Libros electronicos             | Ø        | Solicitud de cancelación del Registro Merc 🔊  |   |
| Inclusion Dctos en Libro Elect. de Actas | Ø        | Inclusion Dctos en Libro Elect. de Accionis 🔊 |   |
| Compra de Servicios Empresariales        | 0        |                                               |   |
| Trámites del Registro de Proponen        | te       |                                               |   |
|                                          |          | ⊗ Cerrar                                      |   |

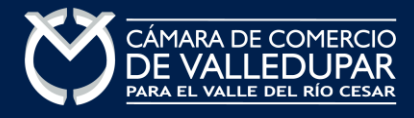

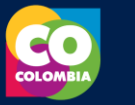

#### 2. SOLICITUD DE CANCELACIÓN

Usted debe seleccionar el motivo de la cancelación de la lista desplegable, así como también describir las observaciones del motivo de cancelación, luego oprima el botón **"CONTINUAR"** 

| 🗹 Solicitud de Cancelación                                                                                                    |                                                                                                    |  |  |  |
|----------------------------------------------------------------------------------------------------|----------------------------------------------------------------------------------------------------|--|--|--|
| Nuevo trámite Retomar trámite                                                                                                    |                                                                                                    |  |  |  |
| Lo invitamos a ponerse en contacto con nuestros asesores al número 5897868 o al correo electrón<br>cancelación de Matrícula Mercantil. Si está seguro de continuar con la solicitud de cancelación, digit | ico directorti@ccvalledupar.org.co con el ánimo de que lo podamos orientar antes de proceder con la<br>e la información que se solicita a continuación. |  |  |  |
| Por favor digite el número de matrícula mercantil para el cual desea realizar la solicitud de cancela<br>los establecimientos de comercio.                                                                | ción. Tenga en cuenta que la solicitud de cancelación solo es permitida para las personas naturales y                                                   |  |  |  |
| Matrícula (*)                                                                                                    | Motivo de la cancelación (*) 🛿                                                                                                    |  |  |  |
|                                                                                                    | SELECCIONE                                                                                                    |  |  |  |
| Observac                                                                                                    | iones (*) 📀                                                                                                    |  |  |  |
| OBSERVACIONES                                                                                                    |                                                                                                    |  |  |  |
| Sugerimos revisar nuestros términos y condiciones: Ver 🕚 "                                                                                                    |                                                                                                    |  |  |  |
| t Limpiar                                                                                                    |                                                                                                    |  |  |  |

Si tiene va a cancelar una persona natural o jurídica y esta posee establecimientos a cargo, le aparecerá un mensaje como este, indicándole que debe cancelar primero los establecimientos, debe seleccionar el botón **"SI"**.

| 1 Información                                                                                                    |    |
|----------------------------------------------------------------------------------------------------|----|
| La matrícula de la persona natural seleccionada tiene establecimientos activos<br>inscritos en los registros que administra nuestra organización, le sugerimos proceder a<br>cancelar primero las matrículas de los establecimientos antes de radicar la<br>cancelación de la persona natural. | L  |
| Cancelar la matrícula No. XXXXXXX - ESTABLECIMIENTO                                                                                                    |    |
| ¿Desea continuar de todas formas?                                                                                                    |    |
|                                                                                                    |    |
| No                                                                                                    | Si |

El sistema mostrará la liquidación y los datos de esta, seleccione la opción "FIRMA ELECTRÓNICA"

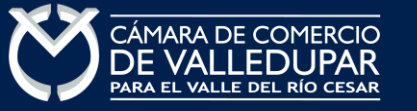

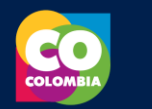

| Solicitud de ca               | ncelación - Liquidación y datos                |                                          |                        |                   |                    |             |            |
|-------------------------------|------------------------------------------------|------------------------------------------|------------------------|-------------------|--------------------|-------------|------------|
|                               | Liquidación Recuperación                       |                                          | n                      | Matrícula         |                    |             |            |
|                               | Nombre                                         | Estado                                   |                        |                   | Trámite            | oppost      |            |
|                               |                                                | VALIDADA                                 |                        |                   | solicitudeancelaci | onpriac     |            |
| Datos del trán                | ite                                            |                                          |                        |                   |                    |             |            |
| Apreciado usua                | rio, por favor valide la información de la ma  | trícula mercantil seleccionada, verifiqu | e el motivo y la obser | vación de la canc | elación.           |             |            |
| . Recuperación                |                                                | Liquidación                              |                        | Estado            |                    |             |            |
|                               |                                                |                                          |                        | Validada          |                    |             |            |
| trícula base:                 |                                                | Nombre base:                             |                        | Motivo cancelad   | ión:               |             |            |
|                               |                                                |                                          |                        | VOLUNTARIA        |                    |             |            |
|                               | Observaciones a la cancelaciór                 | ı                                        |                        |                   |                    |             |            |
|                               | NO TENGO NEGOCIO                               |                                          |                        |                   |                    |             |            |
| LIQUIDACIÓN<br>A continuación | n se despliega la liquidación de los servicio: | s solicitados.                           |                        |                   |                    |             |            |
| Servicio                      | Nombre                                         |                                          | Expediente             | Cantidad          | Vr. Uni            | Vr. Parcial |            |
| 01031501                      | CANCELACION PNAT / JURIDICA (AUTOMATICA)       |                                          | 148980                 | 1                 | 0                  | \$23,100    |            |
|                               |                                                |                                          |                        |                   | Valor bruto        | \$23,100    |            |
|                               |                                                |                                          |                        |                   | Iva                | \$0         |            |
|                               |                                                |                                          |                        |                   | Total              | \$23,100    | Paulai - S |
|                               |                                                |                                          |                        |                   |                    |             |            |
| 🛱 Anexos a la                 | solicitud de cancelación                       |                                          |                        |                   |                    |             |            |
|                               |                                                | - factor                                 |                        |                   |                    |             |            |
| No se encue                   | ntra parametrizados los soportes para este t   | tramite                                  |                        |                   |                    |             |            |
|                               |                                                |                                          |                        |                   |                    |             |            |
|                               | 🖉 Firma Electrónica                            | 🖶 Ver soporte                            |                        | [+ Aband          | donar              |             |            |
|                               |                                                |                                          |                        |                   |                    |             |            |

#### 3. FIRMA ELECTRÓNICA

El sistema le mostrará el documento a firmar, el cual puede visualizar desde el icono oprima el botón **"firmar"**.

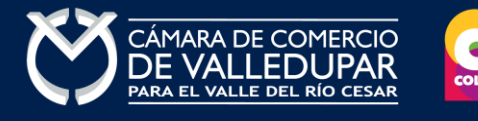

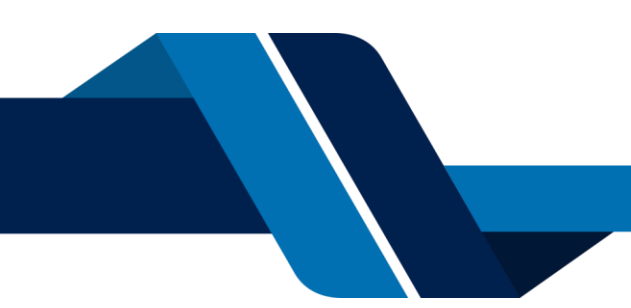

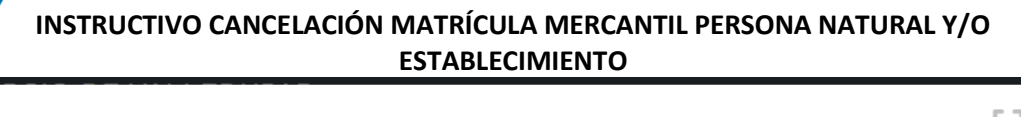

| QBDH6 - Proceso de firmado electrónico (solicitudcancelacionpnat)                                                                                                    | 53                  | $\times$ |
|----------------------------------------------------------------------------------------------------|---------------------|----------|
| El firmado electrónico será realizado por <b>SU NOMBRE AQUÍ</b> con número de identificad<br><b>111111</b> , relacionado como Comerciante. Una vez indique firmar el trámite, <b>ACEPTA</b> que está de acue<br>y conoce el contenido de los formularios, las solicitudes y los documentos que se anexan al trámite.<br>vez firmado el trámite, el sobre digital le llegará al correo <b>correo@correo.com</b> | ción<br>erdo<br>Una |          |
| SOLICITUD DE CANCELACION- EXPEDIENTE # XXXXXX                                                                                                    |                     |          |
| Firmar                                                                                                    | Cerra               | ar       |

#### Visualizacion del documento generado

 $\bigcap_{\mathsf{PDF}}$  Ver documento

 $\Box \times$ 

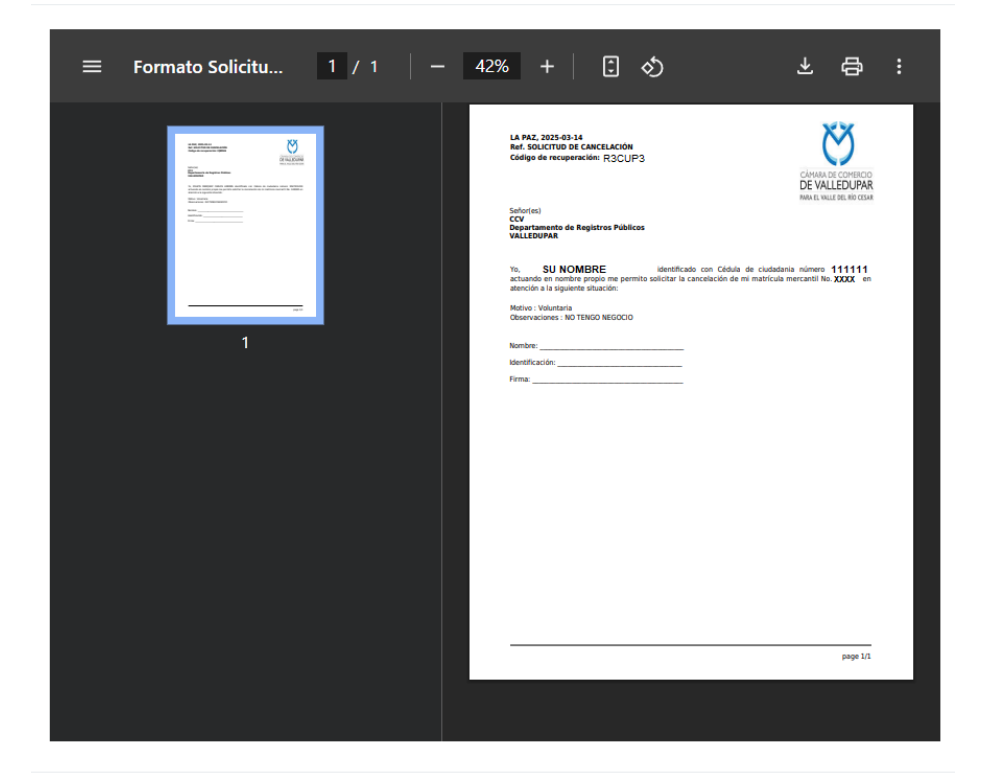

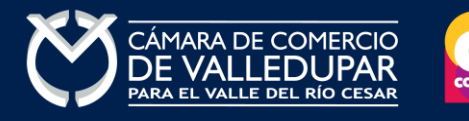

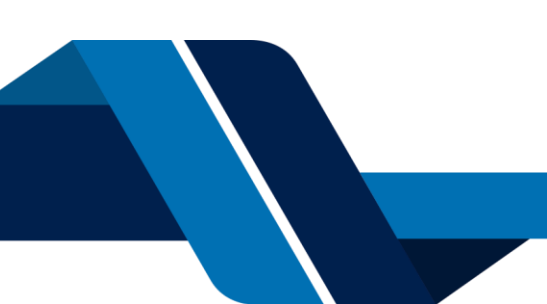

Debe confirmar el firmado electrónico en el botón Si

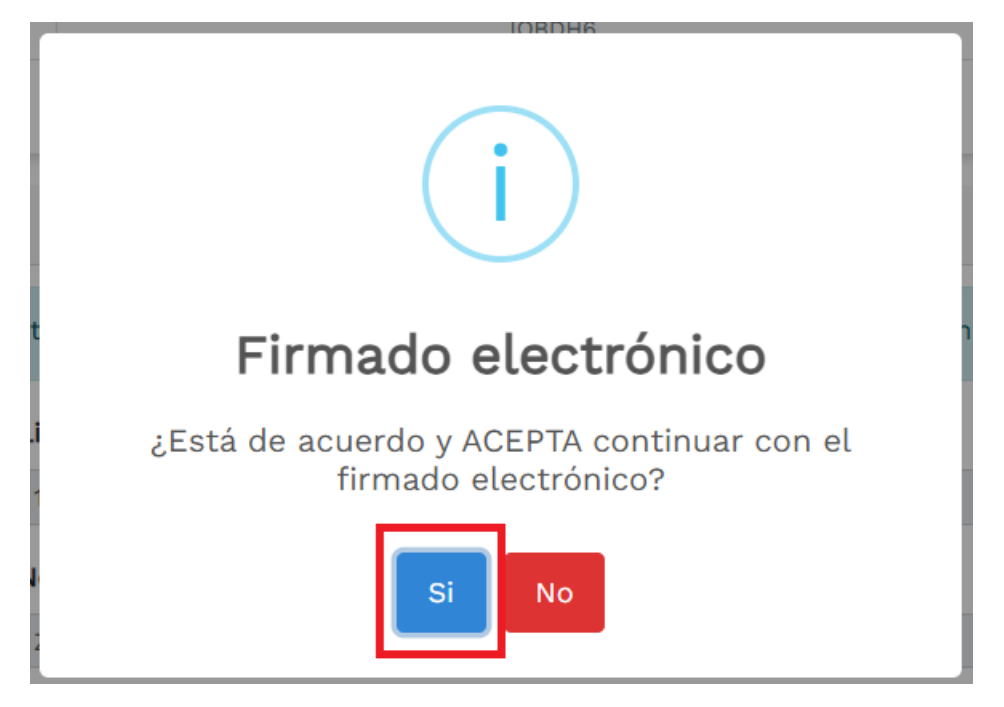

El sistema muestra un mensaje satisfactorio del firmado electrónico y envía el sobre digital a su correo electrónico, para lo cual oprima el botón **"continuar"** 

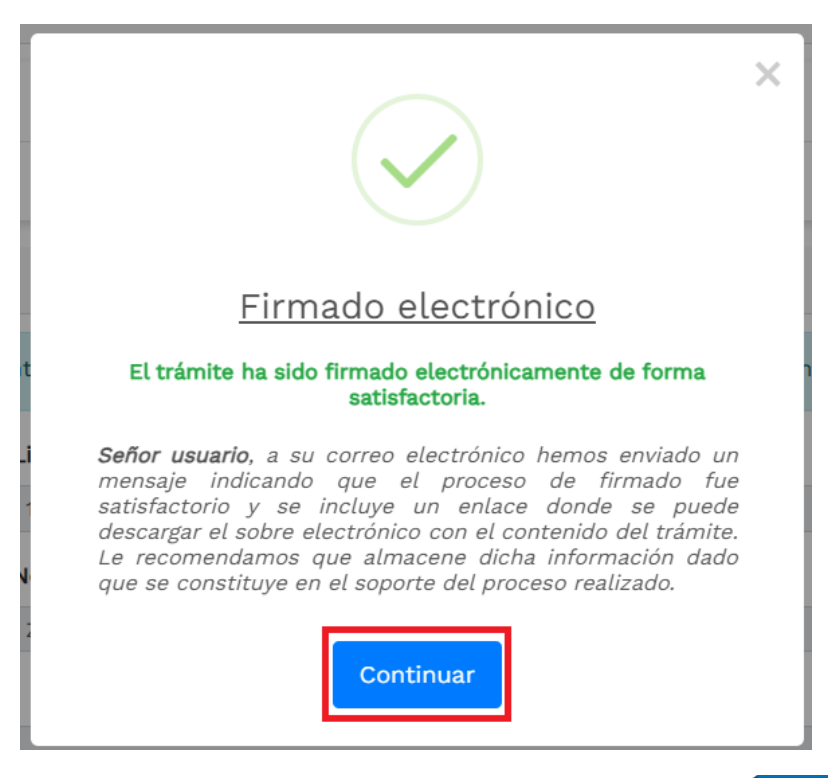

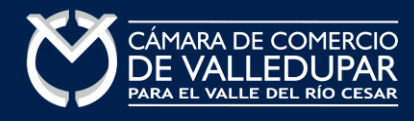

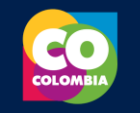

#### Notificación del sobre digital enviado al correo electrónico

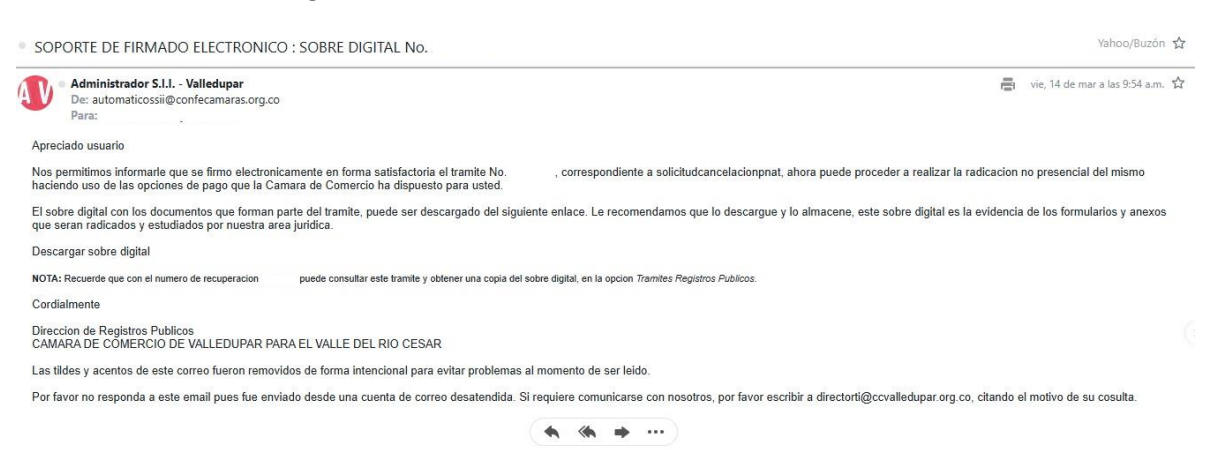

#### Sobre digital

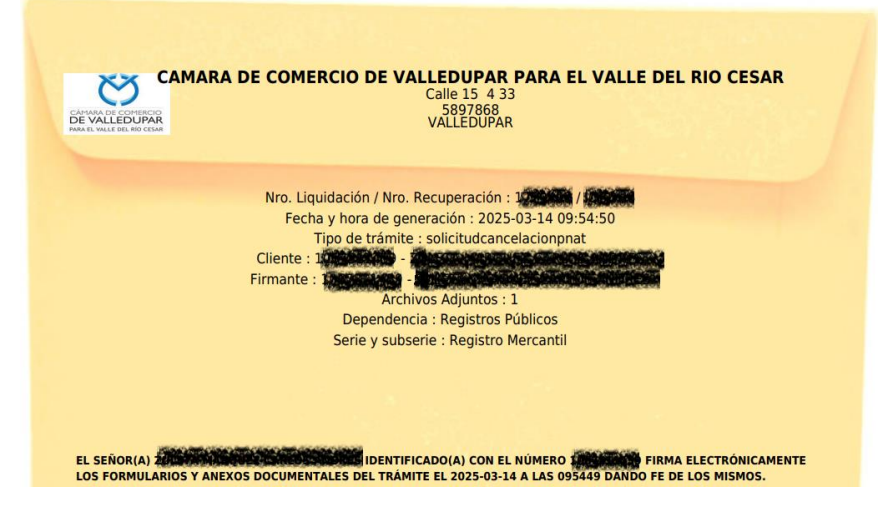

#### PAGO ELECTRÓNICO

El pago electrónico es el último paso del proceso, a continuación, usted debe seleccionar la opción "RECIBIR PAGO".

| Anexos a la solicitud de cancelación |                                                               |                 |                      |  |  |  |
|--------------------------------------|---------------------------------------------------------------|-----------------|----------------------|--|--|--|
| No se encuentra parame               | No se encuentra parametrizados los soportes para este trámite |                 |                      |  |  |  |
|                                      |                                                               |                 |                      |  |  |  |
|                                      | \$ Recibir Pago                                               | 🏶 Sobre digital | <b>[</b> → Abandonar |  |  |  |
|                                      |                                                               |                 |                      |  |  |  |

El sistema recuerda el número de recuperación generado para el pago, seleccione la opción "CONTINUAR"

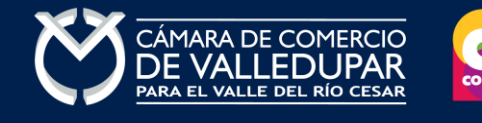

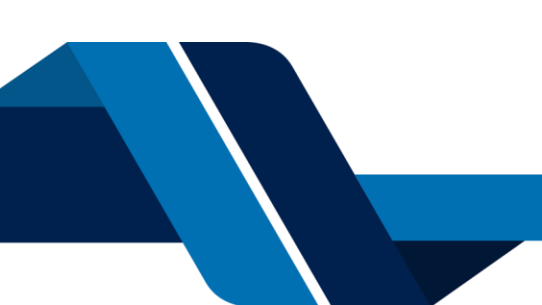

| Sii sterna<br>stormacke | CAMARA DE COMERCIO DE VALLEDUPAR PARA EL VALLE DEL RIO CESAR |
|-------------------------|--------------------------------------------------------------|
|                         | Pago no presencial                                           |
|                         | * Número de recuperación                                     |

El sistema muestra los datos de la liquidación y confirma el valor a pagar

En este punto se debe diligenciar los datos del cliente pagador, información con al cual la entidad expedirá factura electrónica que posterior a su pago se le enviará al correo electrónico. Diligencie los datos requeridos del formulario.

|                          | CAMARA DE COMERCIO DE VALLEDUPAR PARA EL VALLE DEL RIO CESAR<br>Pago no presencial |                                                                             |                                                                                                    |  |  |
|--------------------------|------------------------------------------------------------------------------------|-----------------------------------------------------------------------------|----------------------------------------------------------------------------------------------------|--|--|
|                          |                                                                                    |                                                                             |                                                                                                    |  |  |
|                          |                                                                                    |                                                                             |                                                                                                    |  |  |
|                          | Liquidació<br>Trámite: solici<br><b>Código de rec</b><br><b>Valor a p</b> é        | in Nro.: XXXXXX<br>tudcancelacionpnat<br>cuperación R3CUP3<br>agar \$23,100 |                                                                                                    |  |  |
| <b>*</b> Tipo de cliente | <b>*</b> Tipo identificaci                                                         | ón                                                                          | ★ Identificación del cliente                                                                         |  |  |
| Persona natural          | ✓ Cédula de ciuda                                                                  | dania (1) 🗸 🗸                                                               |                                                                                                    |  |  |
| Primer apellido          | Segundo apellido                                                                   | Primer nombre                                                               | En caso de NITS incluya el dígito de verificación<br>Segundo nombre                                  |  |  |
|                          |                                                                                    |                                                                             |                                                                                                    |  |  |
| * Dirección              |                                                                                    | * Municipio<br>Seleccione                                                   | Código postal                                                                                        |  |  |
| Teléfono fijo            | * Nro. Celular                                                                     |                                                                             | * Correo electrónico<br>A este correo se enviarán soportes, certificados y la<br>factura electrónica |  |  |

La Cámara de Comercio de Valledupar para el Valle del Río Cesar cuanta con diferentes métodos de pago como son:

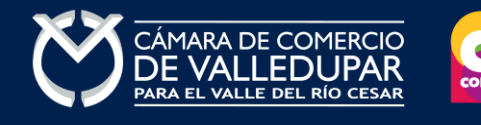

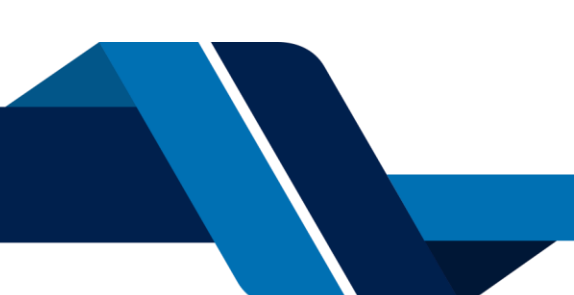

**Opción 1: Pago por PSE / Tarjeta de Crédito / Tarjeta Débito** – Si desea realizar el pago por este medio, por favor oprima el botón **"PAGAR CON SISTEMA PSE O TARJETA DE CRÉDITO"** este método de pago es automático (ingresa a nuestro sistema el mismo día)

| Pagar con PSE o Tarjeta de Crédito<br>Se hace uso de la pasarela de pagos GOU<br>Preguntas frecuentes |                                                              |                     |  |  |  |  |  |
|----------------------------------------------------------------------------------------------------|--------------------------------------------------------------|---------------------|--|--|--|--|--|
| Oprima el botón PSE <b>¡Pagar Ahora!</b> Para continuar                                               |                                                              |                     |  |  |  |  |  |
| DE VALLED, PM                                                                                         | Total a pagar<br><b>\$ 23.100,00</b><br>cancelacionmatricula | S4599338-T106       |  |  |  |  |  |
| 8 Cambiar de cuenta                                                                                   | 🕒 Detalle del pago<br>Referencia                             |                     |  |  |  |  |  |
| Tarjeta de Crédito / Débito / Prepago                                                                 | Fecha de solicitud                                           | 2025-03-12 17:28:41 |  |  |  |  |  |
| Cuentas débito ahorro y corriente (PSE)                                                               |                                                              |                     |  |  |  |  |  |
| No deseo continuar                                                                                    |                                                              |                     |  |  |  |  |  |

Si elegimos Cuentas débito ahorro y corriente (PSE), debe de diligenciar los datos correspondientes al propietario de la cuenta que va a utilizar para realizar el pago.

También deberá seleccionar el tipo de cliente y la entidad financiera según corresponda, oprima el botón **"PAGAR".** 

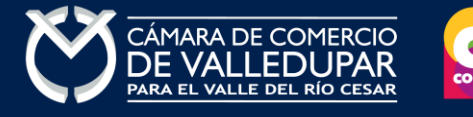

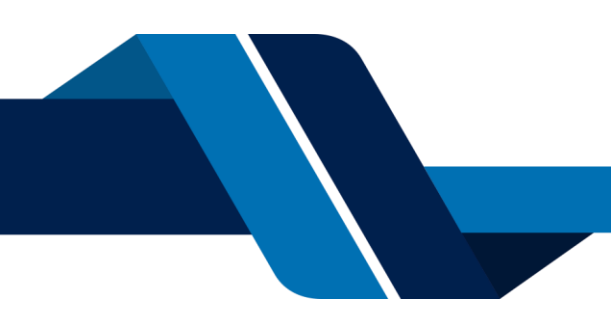

| Tipo de persona    | $\sim$ | Banco | × |
|--------------------|--------|-------|---|
| os del propietario |        |       |   |
|                    |        |       |   |
| c ~                |        |       |   |
|                    |        |       |   |

Al continuar acepto las políticas aplicables para el tratamiento de mis datos personales según la jurisdicción local del responsable y de <u>AvalPay</u> en su calidad de encargado.

Esto redirigirá al portal de PSE y solicitará la información necesaria y el sistema le conectará con su banco para que ingrese la información de su cuenta y realice el debido del valor de la renovación.

**Nota:** si usted no está registrado para realizar pagos por sistema PSE la pasarela de pago le solicitará realizar el debido registro.

Luego de que internamente se aprueba la transacción su solicitud de renovación ingresará a nuestro sistema para ser procesada.

Si elegimos **"Tarjeta Débito/Crédito/Prepago"**, debe de diligenciar los datos correspondientes al propietario de la cuenta que va a utilizar para realizar el pago.

|                      | VISA               |  |
|----------------------|--------------------|--|
| Mes / Año            | CVV                |  |
| atos del propietario |                    |  |
|                      |                    |  |
| cc ~                 |                    |  |
| <b>—</b> ~           |                    |  |
|                      |                    |  |
| $\leftarrow$ Atrás   | Pagar \$ 23.100,00 |  |
|                      |                    |  |

<u>Opción 2: Pago por volante</u> – si desea realizar el pago con un corresponsal de Efecty, Supergiros o en el Banco de Occidente, por favor oprima el botón "VOLANTE PAGO EN BANCOS Y CORRESPONSALES BANCARIOS" este método de pago NO es automático (ingresa a nuestro sistema el siguiente día hábil después del pago).

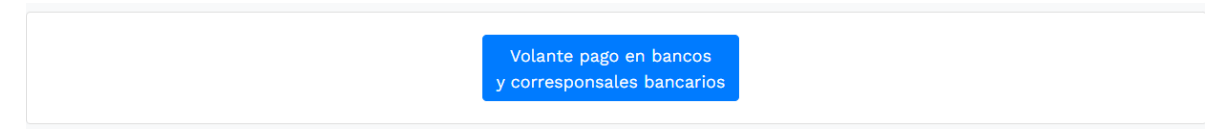

El sistema generará el volante de pago el cual usted debe descargar, imprimir y llevarlo ante el corresponsal, luego de descargarlo oprima el botón **"TERMINAR".** 

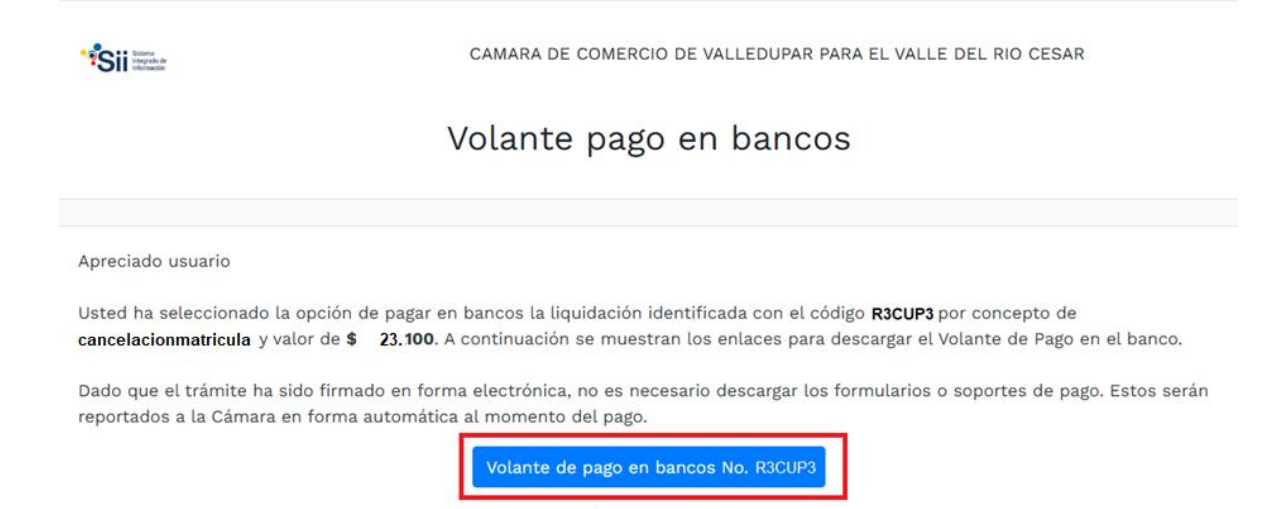

Luego de que se reciba su pago su solicitud de renovación ingresará a nuestro sistema para ser procesada.

Visualización del volante de pago

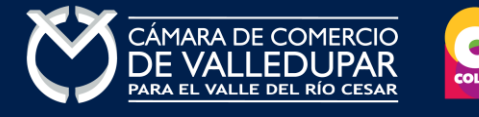

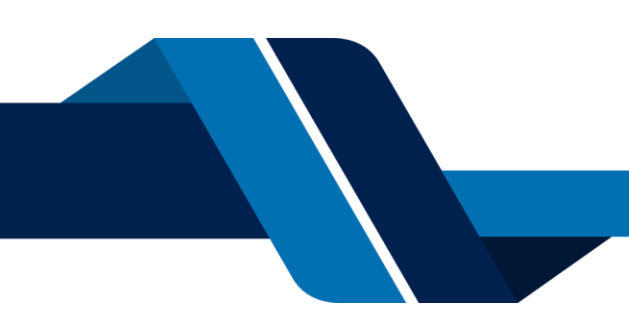

| 🚫 of water   | VOLANTE PARA PAGO<br>CCV<br>NIT. 892.300.072-4                                                                                 | (415)000000016431 (8020)391727718 (3900)01242100 (96)20250331                                                                                  |
|--------------|----------------------------------------------------------------------------------------------------|----------------------------------------------------------------------------------------------------|
| Ш            | DATOS DEL COMERCIANTE / CLIENTE                                                                                                |                                                                                                    |
| CLIEN        | NOMBRE DEL CLIENTE: SU NOMBRE<br>IDENTIFICACION DEL CLIENTE: 1111111<br>EXPEDIENTE: 11111 - SU NOM                             | NUMERO RECUPERACION:R3CUP3<br>CODIGO PAGO BALOTO: 3183 391727718<br>183 REF: 391727718<br>de lo contrario el pago no se asentará correctamente |
| L.           | LIQUIDACION DEL SERVICIO                                                                                                    |                                                                                                    |
| RA I         | FECHA DE LA LIQUIDACION: 2025-03-13<br>HORA DE LA LIQUIDACION: 09:02:51                                                        |                                                                                                    |
| ΡA           | CONCEPTOS<br>CANCELACION PNAT/JURIDICA (AUTOMATICA)                                                                            | <b>VALOR</b><br>23,100                                                                                                    |
| PON          | TOTAL                                                                                                    | 23,100                                                                                                    |
| CUI          |                                                                                                    |                                                                                                    |
| Con valiable | VOLANTE PARA PAGO<br>CCV<br>NIT. 892.300.072-4                                                                                 | (415)000000016431 (8020)391727718 (3900)01242100 (96)20250331                                                                                  |
| ~            | DATOS DEL COMERCIANTE / CLIENTE                                                                                                | REFERENCIA: 391727718                                                                                                    |
| BANCC        | NOMBRE DEL CLIENTE:         su nombre           IDENTIFICACION:         111111           EXPEDIENTE:         111111- su nombre | NUMERO RECUPERACION:R3CUP3<br>CONVENIO BALOTO: 3183 REF: 391727718<br>CONVENIO EFECTY: 3183 REF: 391727718                                     |
| -            | LIQUIDACION DEL SERVICIO                                                                                                    |                                                                                                    |
|              | FECHA DE LA LIQUIDACION: 2025-03-13                                                                                            |                                                                                                    |
| PAR/         | HORA DE LA LIQUIDACION: 09:02:51<br>CONCEPTOS<br>CANCELACION PNAT/JURIDICA (AUTOMATICA)                                        | VALOR<br>23,100                                                                                                    |
| CUPON        | TOTAL                                                                                                    | 23,100                                                                                                    |
|              | SOLO PARA PAGO EN EFECTIVO O CON CHE                                                                                           | QUE DE GERENCIA                                                                                                    |
|              |                                                                                                    |                                                                                                    |

| BANCO:                                                                                                    |    |        | NRO. CHEQUE: |                |        |   |      |        |   |  |
|----------------------------------------------------------------------------------------------------|----|--------|--------------|----------------|--------|---|------|--------|---|--|
| VALOR A PAGAR:                                                                                                    | \$ | 23.100 |              | FECHA DEL PAGO | AAAA [ | 1 | MM [ | ] DD [ | 1 |  |
| Señor Usuario Realice sus pagos en: Banco de Occidente, Puntos Super Giro (máx \$1,000,000,00), Puntos Efecty, o en cualquiera de nuestras Sedes. |    |        |              |                |        |   |      |        |   |  |

Código de control del volante : 8YXe3CHJxwLLXrZt8AWb

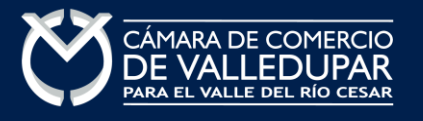

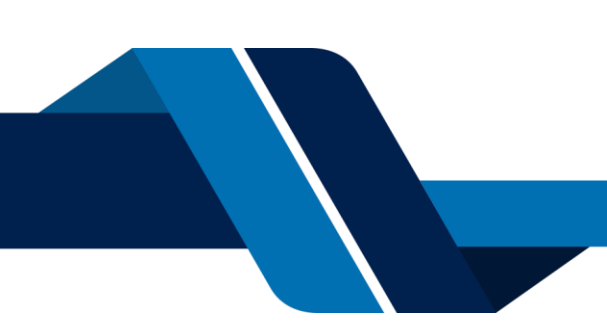